### **ONLINE NATIONAL ASSESSMENT PLATFORM**

## Windows

### Locked down browser Guide

Version 3.04 30 November 2023

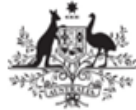

Australian Government Department of Education

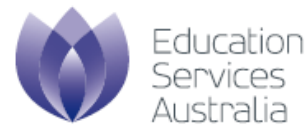

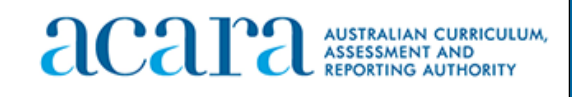

## Contents

| 1 | Introdu |                                |                                                         |    |  |
|---|---------|--------------------------------|---------------------------------------------------------|----|--|
| 2 | Windo   | ws                             |                                                         | 5  |  |
|   | 2.1     | 1 Download                     |                                                         |    |  |
|   | 2.2     | Install .m                     | nsi                                                     | 5  |  |
|   | 2.3     | Run                            |                                                         | 7  |  |
|   | 2.4     | Exit                           |                                                         |    |  |
|   | 2.5     |                                |                                                         |    |  |
|   | 2.6     | Uninstall                      | l                                                       | 9  |  |
|   | 2.7     | Proxy se                       | ettings                                                 | 10 |  |
|   |         | 2.7.1                          | Troubleshooting proxy problems with your Windows device |    |  |
|   | 2.8     | Configur                       | e device                                                |    |  |
|   |         | 2.8.1                          | Enable or disable magnifier settings                    |    |  |
|   | 2.9     | Troubles                       | shooting: Extract logs                                  |    |  |
| 3 | Conne   | ction steps                    | S                                                       |    |  |
|   | 3.1     | .1 Connecting to online server |                                                         |    |  |
|   | 3.2     | Connecti                       | ing to low bandwidth server                             |    |  |
|   | 3.3     | Run devi                       | ice check                                               |    |  |
|   | 3.4     | Run devi                       | ice check (without login)                               |    |  |

## **Document updates**

| Version | Update type | Summary of updates                    | Updated by | Date             |
|---------|-------------|---------------------------------------|------------|------------------|
| 2.15    | Minor       | Updated for NAPLAN 2018               | ESA        | 1 May 2018       |
| 3.00    | Major       | Updated for PRT 2022 and NAPLAN 2023. | ESA        | 10 October 2022  |
| 3.02    | Minor       | Image update for NAPLAN 2023          | ESA        | 23 January 2023  |
| 3.03    | Minor       | Updated for PRT 2023                  | ESA        | 3 October 2023   |
| 3.04    | Minor       | Updated for NAPLAN 2024               | ESA        | 30 November 2023 |

# 1 Introduction

The purpose of this document is to provide instruction on the use of the NAP Locked down browser.

The NAP Locked down browser is used in assessments to stop students from using other applications or websites during assessment events.

Typically, the NAP Locked down browser will be installed by the School Technical Support Officer. Students with BYO devices will need assistance to set up their device for assessments.

For downloads and technical information, use the **Locked down browser** link on the <u>Online</u> <u>National Assessment Platform home page</u> (https://www.assessform.edu.au).

This document includes instructions for:

- downloading
- installing
- running
- exiting
- updating
- uninstalling
- proxy setup.

Depending upon the setup at the school, some of these instructions may not be needed. For example:

- Proxy setup: if the devices can already connect to the internet with a browser then these
  instructions are not required. If you are having trouble connecting to the internet, then you may
  need to set up a proxy. Get assistance from your local network administrator. Proxies are not
  unique to the Locked down browser but part of the network design and installation.
- Volume managed devices: instructions may only be relevant for the running, exiting and connection steps sections of this guide.
- Updating instructions would only be required before assessment events each year unless you are notified otherwise.
- The uninstall instructions are targeted for BYO devices or where other devices will no longer be used for assessments.

# 2 Windows

#### 2.1 Download

- 1. Use the Locked down browser link on the Online National Assessment Platform home page.
- 2. Select the appropriate button to download the NAP Locked down browser application (app) onto your device.

Note: All devices need to be connected to the internet so that you can download the app and install it.

#### 2.2 Install .msi

Navigate to the locked down browser installer file (NAP Locked down browser.msi) using the operating system's file explorer. The file will be in the **Downloads** folder.

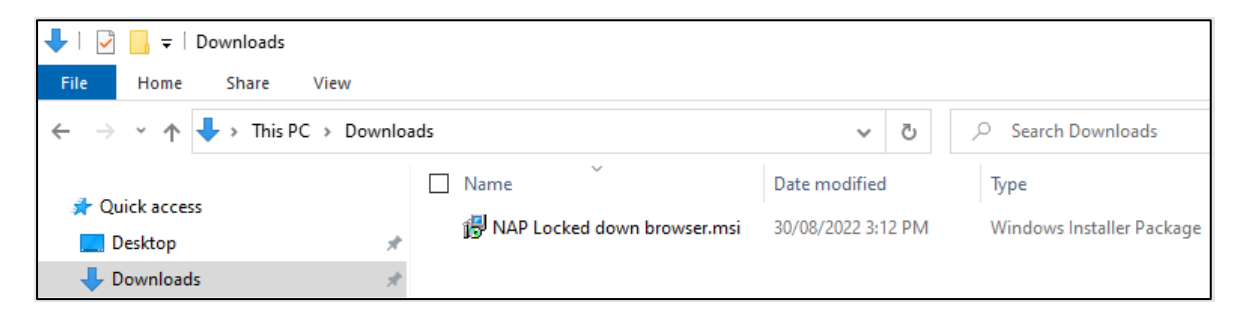

1. Double-click **NAP Locked down browser.msi**. Depending on your network settings you may encounter some system checks on first installation of the new Locked down browser.

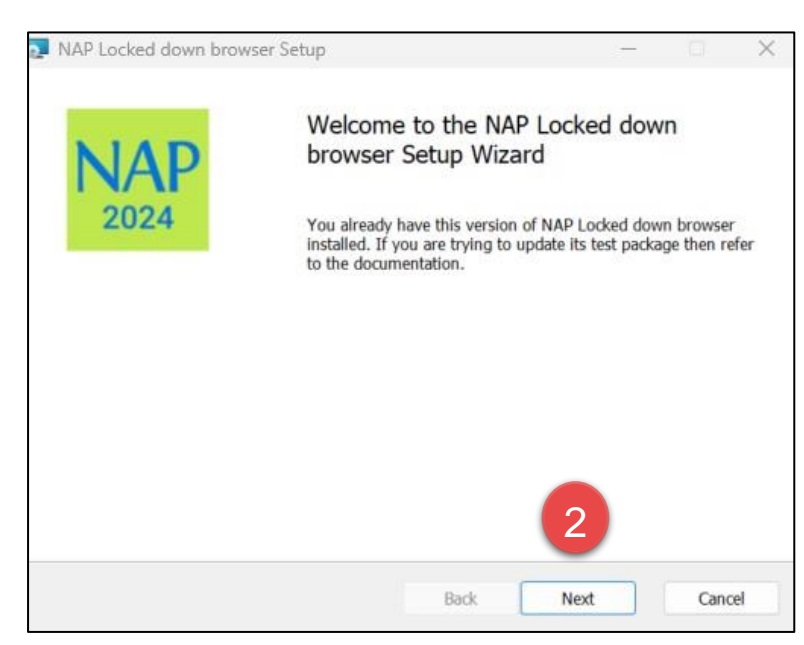

2. Select Next.

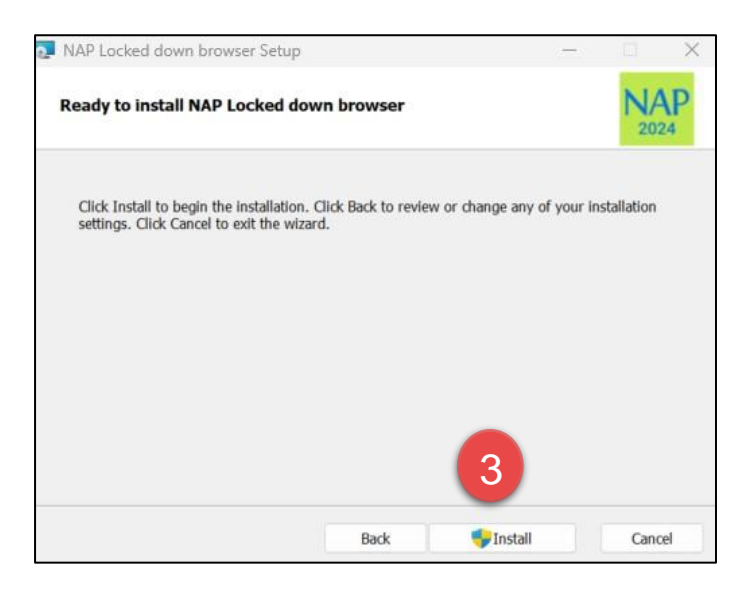

#### 3. Select Install.

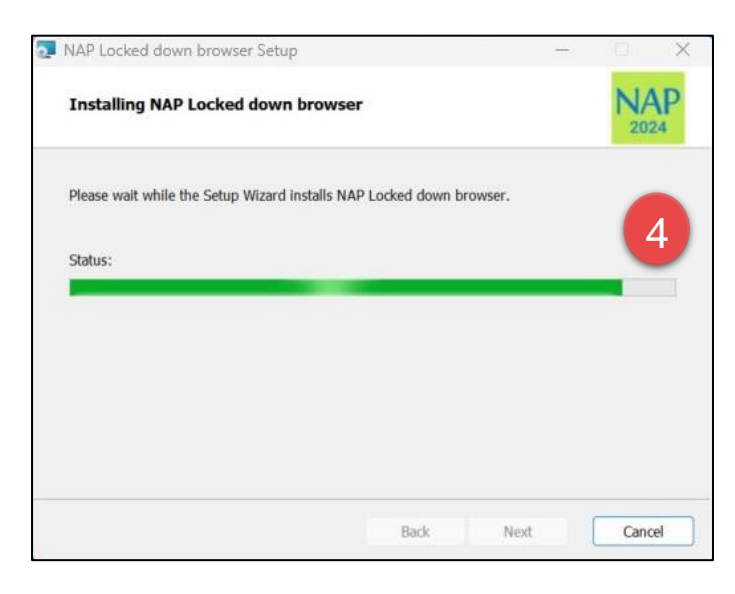

4. Wait for the installation to be completed.

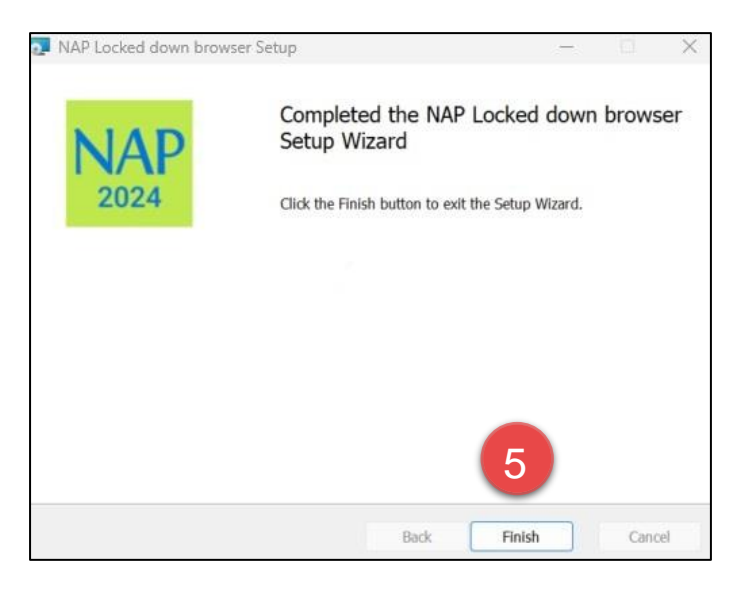

5. When the installer indicates that it has completed the installation, select Finish.

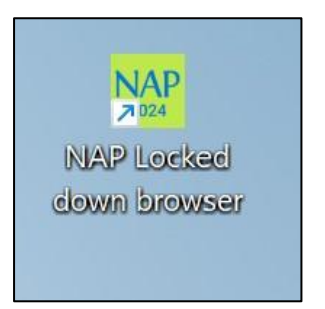

6. Verify that the **NAP Locked down browser** shortcut is available on the Desktop.

2.3 Run

| - All School Apps Do    | ocuments Web | Settings Pe  Education Serv |
|-------------------------|--------------|-----------------------------|
| Best match              | ^            |                             |
| NAP Locked down browser | 2            | NAP<br>2024                 |
| Apps                    |              | NAP Locked down browser     |
| Snipping Tool           | >            | Арр                         |
| Narrator                | >            | 🖸 Open                      |

- 1. Select the Windows Start button and search for NAP Locked down browser.
- 2. Select NAP Locked down browser to launch it.

Note: Depending on your network settings, you may encounter some system checks on first launch of the application. For example;

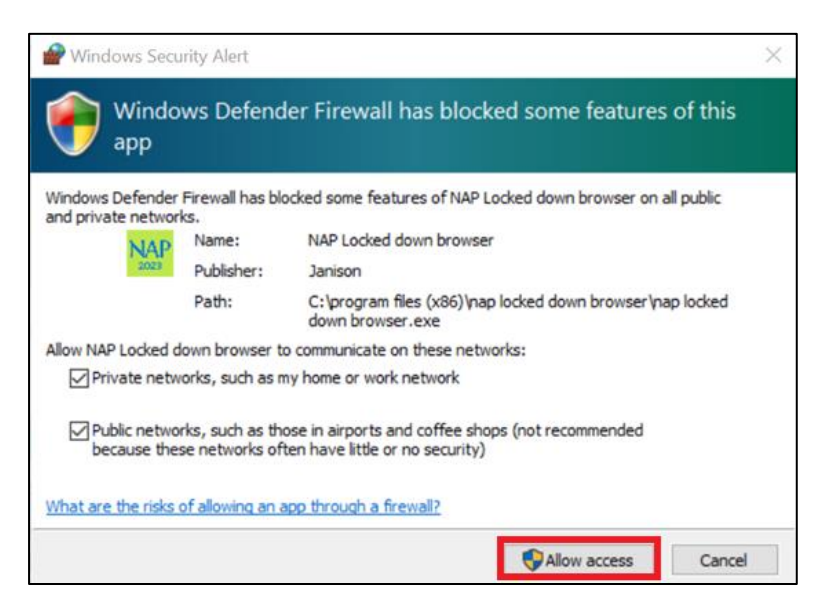

3. Refer to 'Connection steps' at the end of this document.

#### 2.4 Exit

You can exit the app by selecting the  $\times$  in the bottom right on the student login screen (and other screens before) starting the exam.

Once you are in an exam session, a Test Administrator must **pause** your attempt, and from the pause screen the user can log out (returning them to the student login screen where they can then exit the app using the **X** button at the bottom right).

There is a keyboard shortcut for exiting the app.

- 1. Press Ctrl + Q.
- 2. Enter the quit password: QUIT!please
- 3. Select OK.

#### 2.5 Update

- 1. Use the Locked down browser link on the Online National Assessment Platform home page.
- 2. Refer to the Windows install section earlier in this guide. Repeating the install steps with the newly downloaded file will upgrade the current installation.

### 2.6 Uninstall

These steps can only be performed after you have exited the NAP Locked down browser.

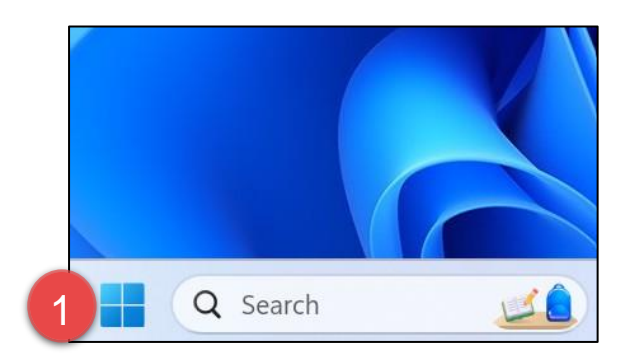

1. Select the Windows icon.

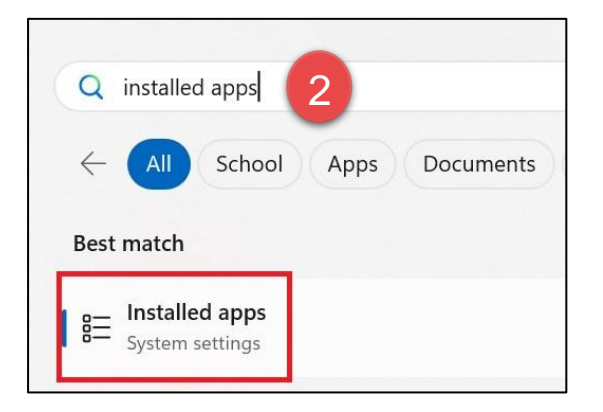

2. Search for 'Installed apps' and then select Installed apps.

| Apps > Installed apps                                       |                                                                                             |
|-------------------------------------------------------------|---------------------------------------------------------------------------------------------|
| nap 3                                                       |                                                                                             |
| 2 apps found                                                | $\equiv$ Filter by: All drives $\checkmark$ $\clubsuit$ Sort by: Name (A to Z) $\checkmark$ |
| NAP Locked down browser<br>5.5.6   Janison   15/09/2023     | 594 МВ 🛄 5                                                                                  |
| PointStick Settings     Synaptics Incorporated   20/10/2022 | Modify<br>Uninstall 6                                                                       |

- 3. Enter NAP
- 4. Select NAP Locked down browser.
- 5. Click on the three dots next to NAP Locked down browser
- 6. Select Uninstall

7. If you are presented with another popup asking you to confirm uninstall, select Yes.

Note: The uninstall process on Windows leaves two folders on the computer:

• C:\Program Files (x86)\NAP Locked down browser

#### 2.7 Proxy settings

If your network requires the use of a proxy, the following steps guide you to the place to enter the proxy details provided by your Network Administrator.

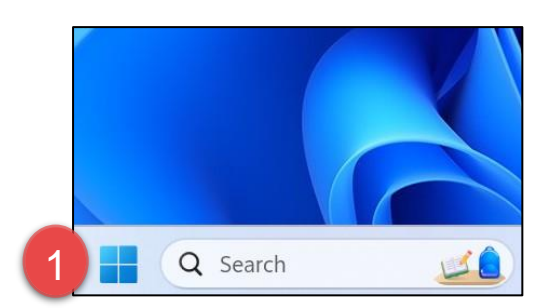

1. Select the Windows icon.

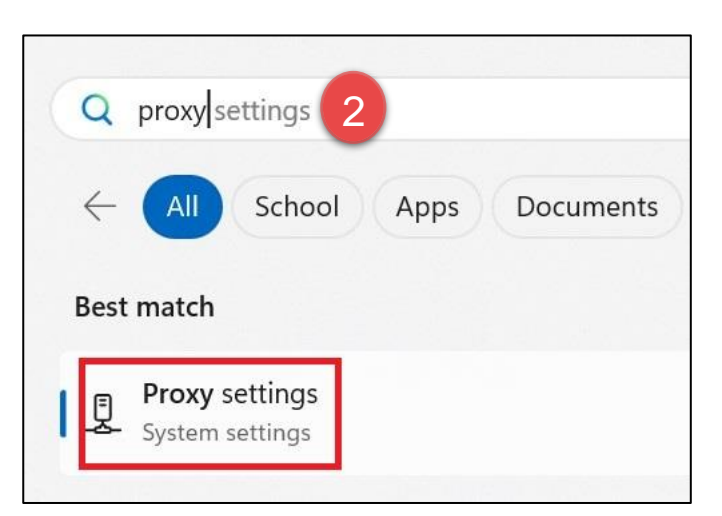

2. Enter Proxy and select Proxy Settings.

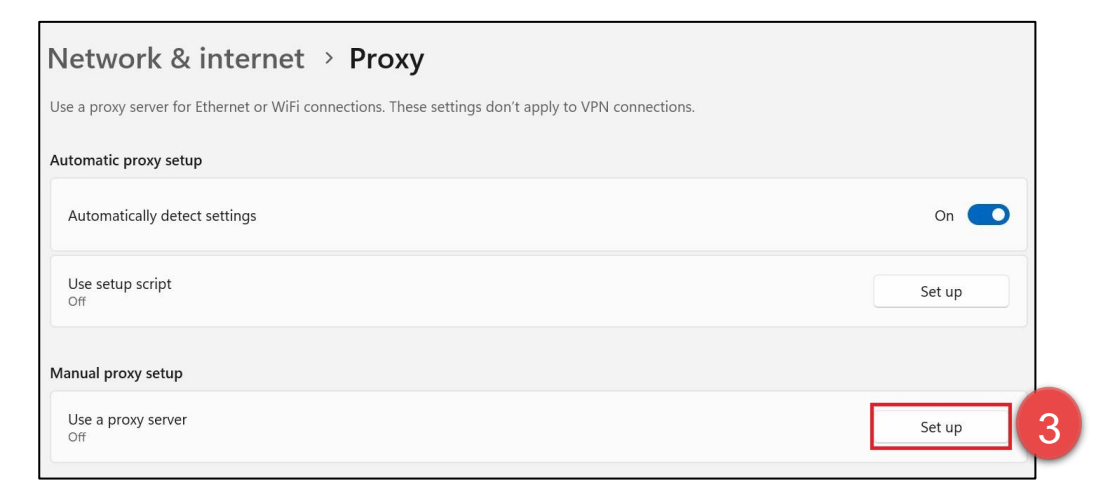

3. Select Set up under Manual proxy setup

| Edit proxy server<br>Use a proxy server<br>On 4      | r                                    |                                          |
|------------------------------------------------------|--------------------------------------|------------------------------------------|
| Proxy IP address                                     | Port                                 | 5                                        |
| Use the proxy server exc<br>Use semicolons (;) to se | cept for addresse<br>parate entries. | s that start with the following entries. |
| Don't use the proxy                                  | v server for local (                 | intranet) addresses                      |
| Save                                                 | 6                                    | Cancel                                   |

- 4. Select **On** for **Use a proxy server**.
- 5. Enter Address and Port.
- 6. Select Save.

#### 2.7.1 Troubleshooting proxy problems with your Windows device

If you are connected to the school's network or Wi-Fi, but are not able to access the Assessment Platform, try the following steps and test again.

Note: These screenshots are from Windows 10.

#### Use automatic configuration script

- 1. Obtain the proxy automatic configuration script URL from your network administrator.
- 2. Select Settings, then Network & Internet. Then select Proxy.

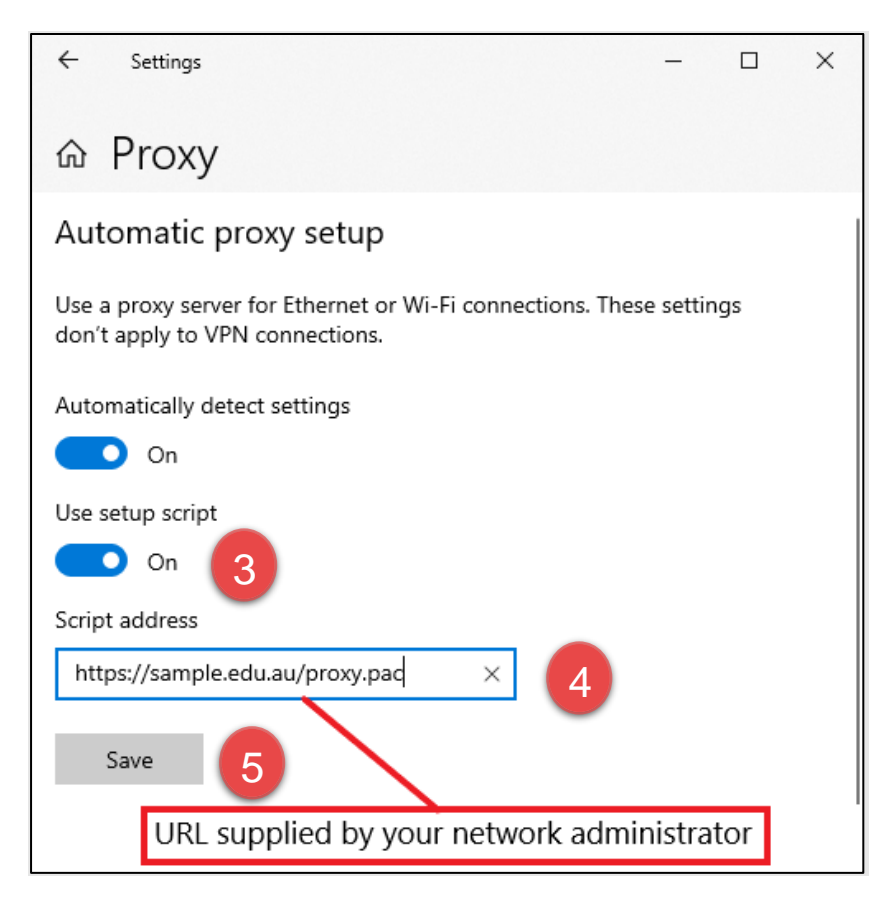

- 3. Select On for Use setup script.
- 4. Enter the proxy automatic configuration script URL in the Address field.
- 5. Select Save.

#### 2.8 Configure device

#### 2.8.1 Enable or disable magnifier settings

To enable or disable magnifier settings:

| Find a setting Q                       | AA Text size<br>Text size that appears throughout Windows and your apps       | > |
|----------------------------------------|-------------------------------------------------------------------------------|---|
| System<br>Bluetooth & devices          | Visual effects<br>Scroll bars, transparency, animations, notification timeout | > |
| Network & internet     Personalisation | Mouse pointer and touch<br>Mouse pointer colour, size                         | > |
| Apps Accounts                          | Ab Text cursor<br>Appearance and thickness, text cursor indicator             | > |
| Time & language     Gaming             | Magnifier           Magnifier reading, zoom increment                         | > |
| X Accessibility                        | Colour filters<br>Colour-blindness filters, greyscale, inverted               | > |

1. Navigate to Settings. From the left side menu, select Accessibility and then select Magnifier.

| Acc | Accessibility > Magnifier                                                                                                    |    |   |   |
|-----|----------------------------------------------------------------------------------------------------|----|---|---|
| €   | Magnifier<br>Press the Windows logo key 🏭 + the Plus sign to turn on Magnifier—and press the Windows logo key 🏭 + Esc to turn<br>it off | On | ō | ~ |

2. Toggle the On-Off button to enable or disable Magnifier

Once magnifier settings are enabled, you will be able to use the following keyboard shortcuts.

| Keyboard shortcut | Action             |
|-------------------|--------------------|
| WIN + (+/-)       | Zoom In/Out        |
| WIN + ESC         | Disables Magnifier |

### 2.9 Troubleshooting: Extract logs

When an issue is encountered by a user and reported via the ESA ServiceDesk, the user/s device logs may be requested to assist investigations.

In order to extract logs for the Windows device, the following steps should be followed;

- 1. Navigate to the folder C:\Users\LOGGED IN USER\AppData\Roaming\NAP Locked down browser within your device
- 2. Copy the **replay.log** file.

## **3 Connection steps**

#### 3.1 Connecting to online server

When you start the NAP Locked down browser, the connecting screen loads while application checks to see if the device is connected to internet.

| 0       | ac   | AUSTRALIAN CUER<br>ASSESSMENT AND<br>REPORTING AUTHO | IICULUM,<br>JAITY         | NA                    | NATIONAL<br>ASSESSMEN<br>PROGRAM | т |
|---------|------|------------------------------------------------------|---------------------------|-----------------------|----------------------------------|---|
|         |      |                                                      | Connecting, won't be long |                       |                                  |   |
|         |      |                                                      |                           |                       |                                  |   |
| © Copyr | ight | Australian Government<br>Department of Education     |                           | Education<br>Services | Terms of use<br>v5.2.2           | × |

Once connect to the internet, you will see the Launchpad. Note: The options on the screen will change regularly.

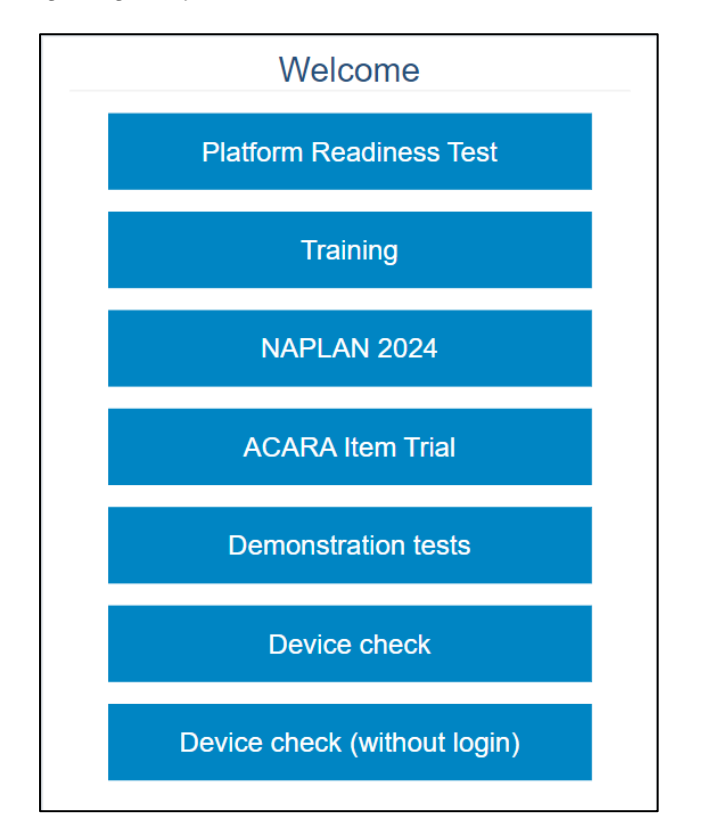

Note: If you have no internet connection, you will see the following screen. Correct the internet connection issue and select **Try again**.

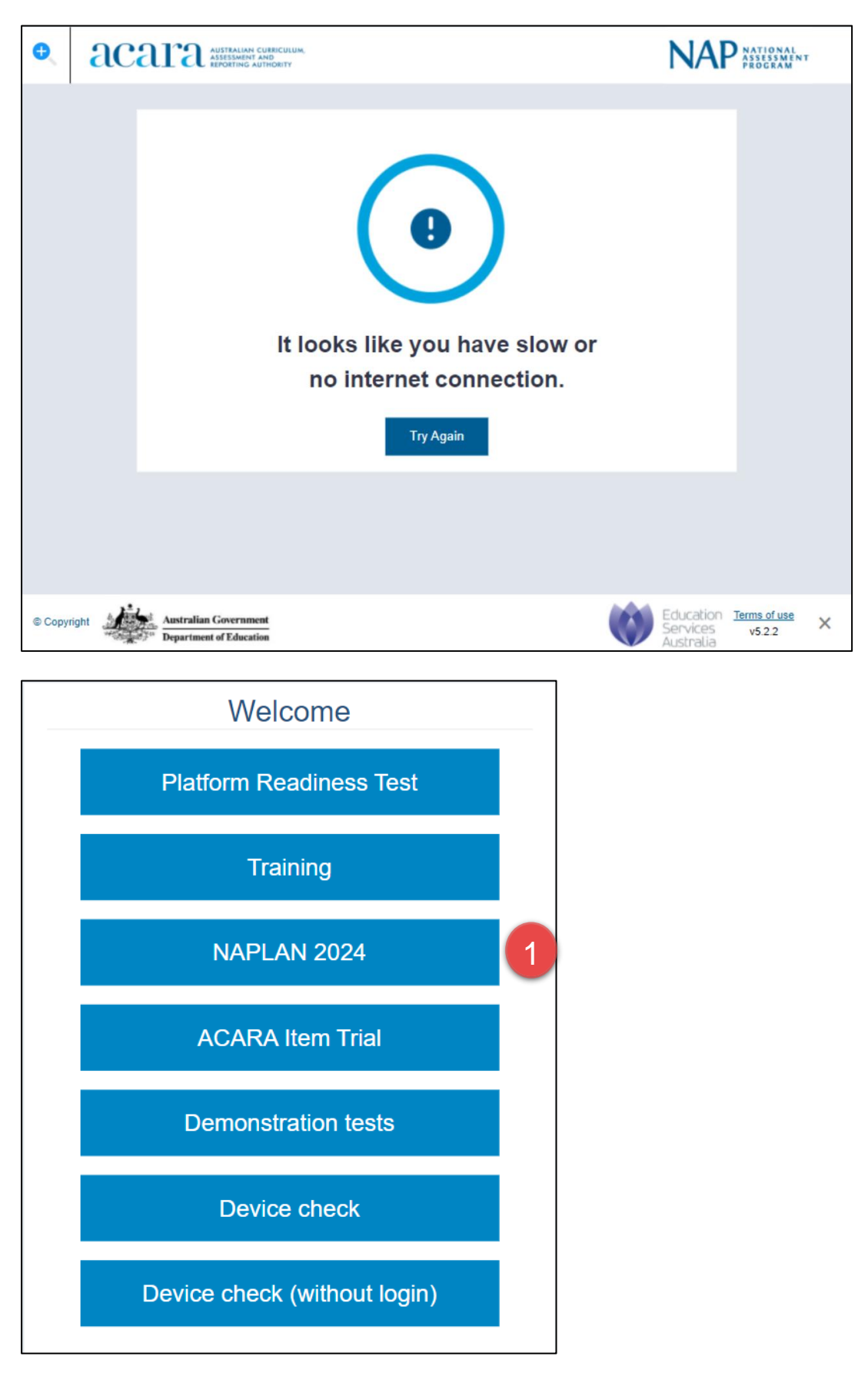

1. Select NAPLAN 2024.

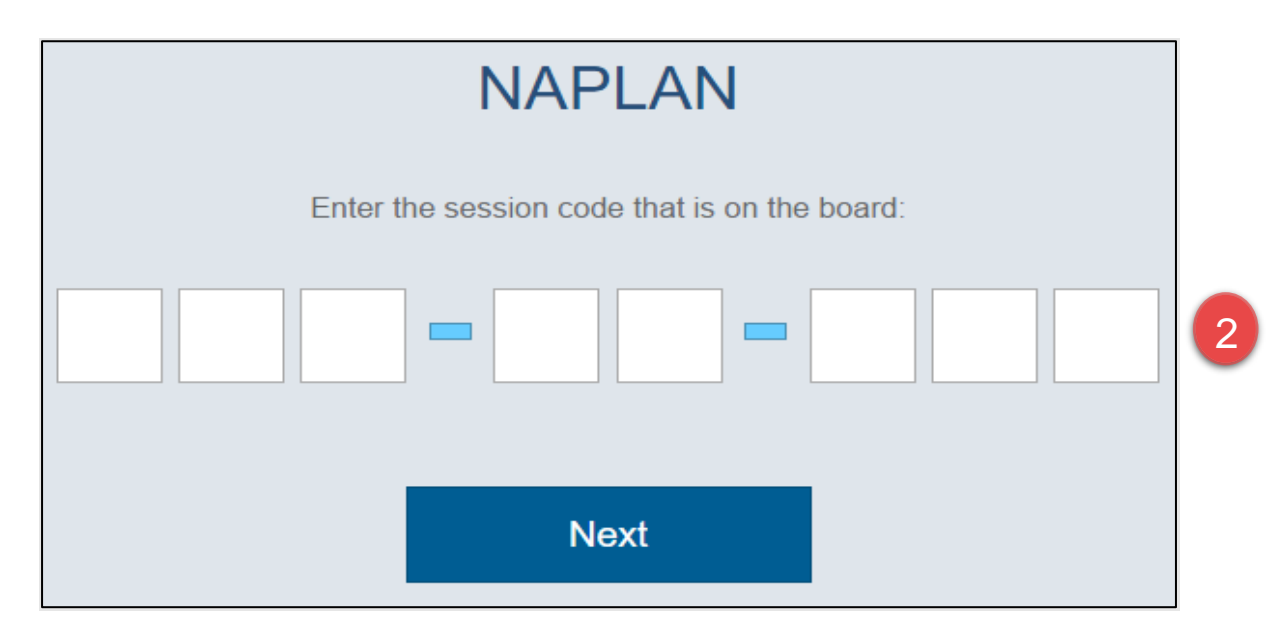

2. Enter the provided session code.

| Enter the student code that is on your paper slip: |   |
|----------------------------------------------------|---|
|                                                    | 3 |
| Next                                               |   |
|                                                    |   |

3. Enter the provided student code.

#### 3.2 Connecting to low bandwidth server

When you start the NAP Locked down browser, the connecting screen loads while application checks to see if the device is connected to internet.

| €.      | ac    | AUSTRALIAN CUER<br>ASSESSMENT AND<br>REPORTING AUTHO | ICULUM,<br>RITY           | NAF                                | NATIONAL<br>ASSESSMENT<br>PROGRAM | т |
|---------|-------|------------------------------------------------------|---------------------------|------------------------------------|-----------------------------------|---|
|         |       |                                                      | Connecting, won't be long |                                    |                                   |   |
|         |       |                                                      |                           |                                    |                                   |   |
| © Copyr | right | Australian Government<br>Department of Education     |                           | Education<br>Services<br>Australia | Terms of use<br>v5.2.2            | × |

1. To enable the low bandwidth connection workflow, use the keyboard shortcut Ctrl + O.

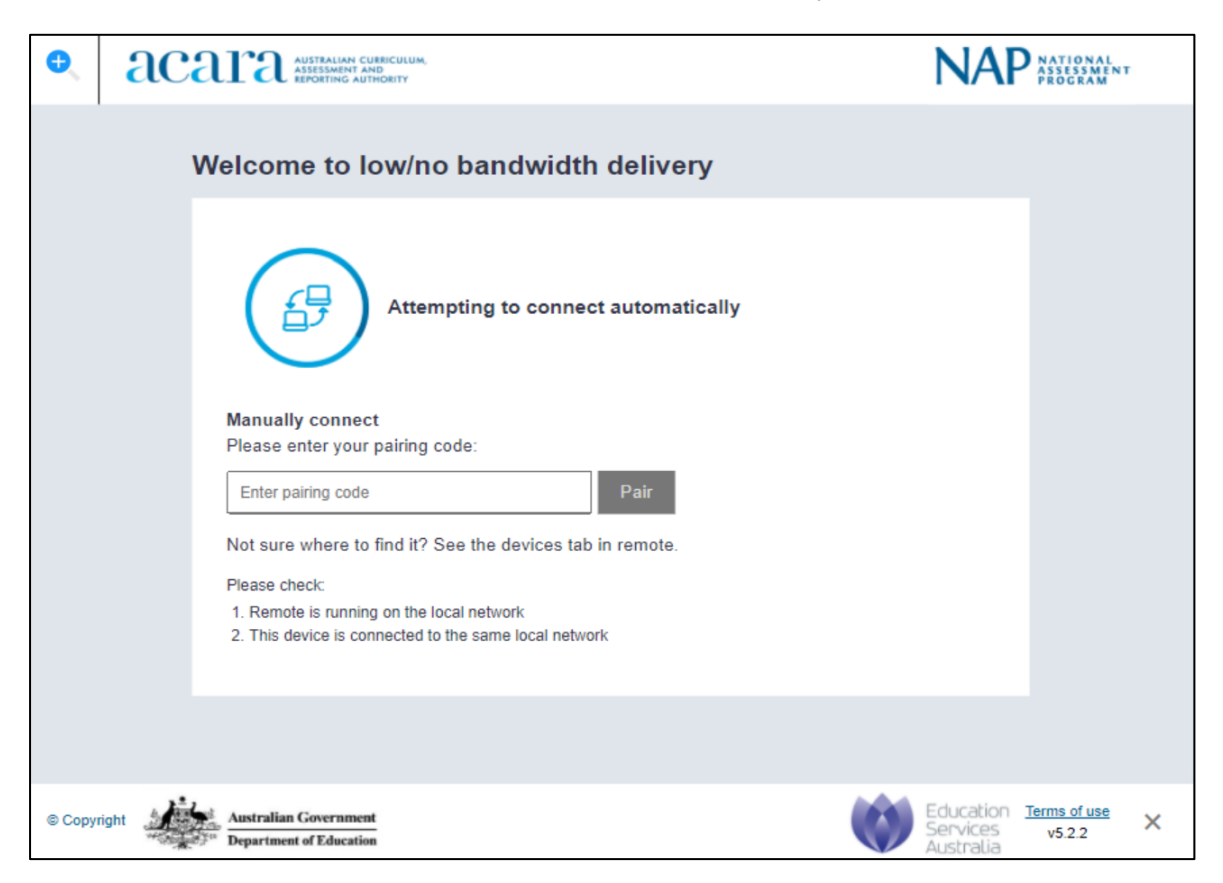

The low bandwidth discovery screen will display. Please refer to the Low Bandwidth User Guide for steps to pair the Locked down browser to Remote.

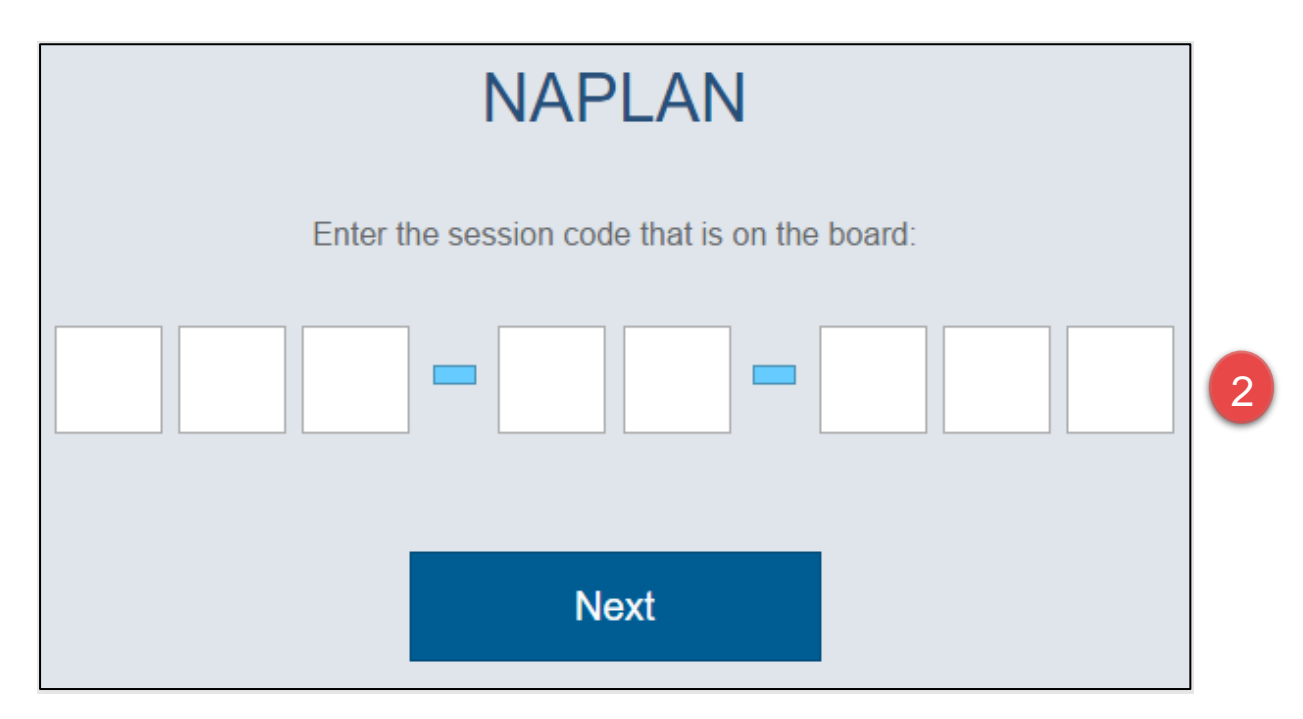

2. Enter the provided session code.

| Enter the student code that is on your paper slip: |   |
|----------------------------------------------------|---|
|                                                    | 3 |
| Next                                               |   |

3. Enter the provided student code

### 3.3 Run device check

When you start the app and have connected online, you will see the Launchpad. Note: The options on the screen will change regularly.

You can either:

- Run a device check. Requires login and records the results against your school.
- Run a device check (without login). No record of the device check is recorded.

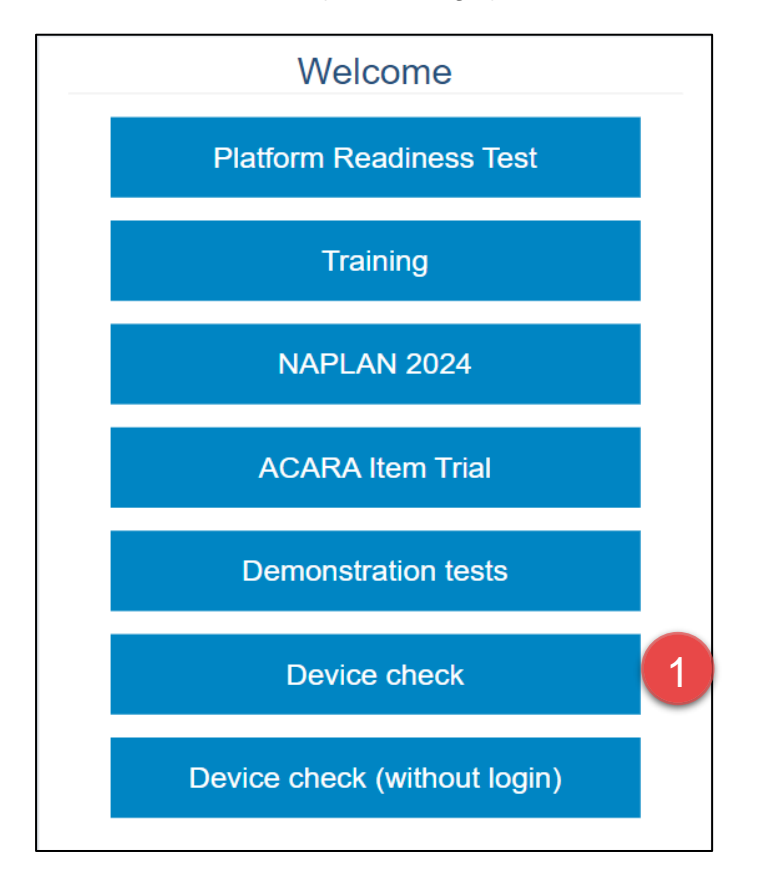

1. Select Device check.

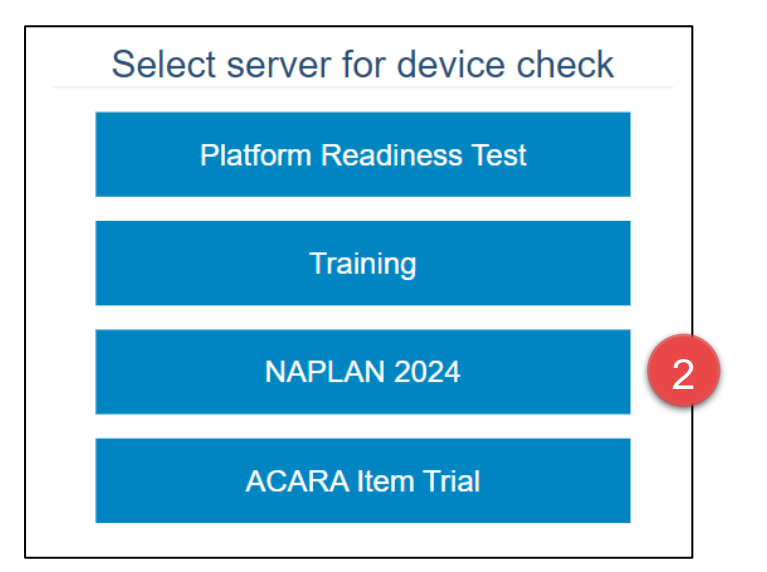

2. Select the required server to perform the device check on

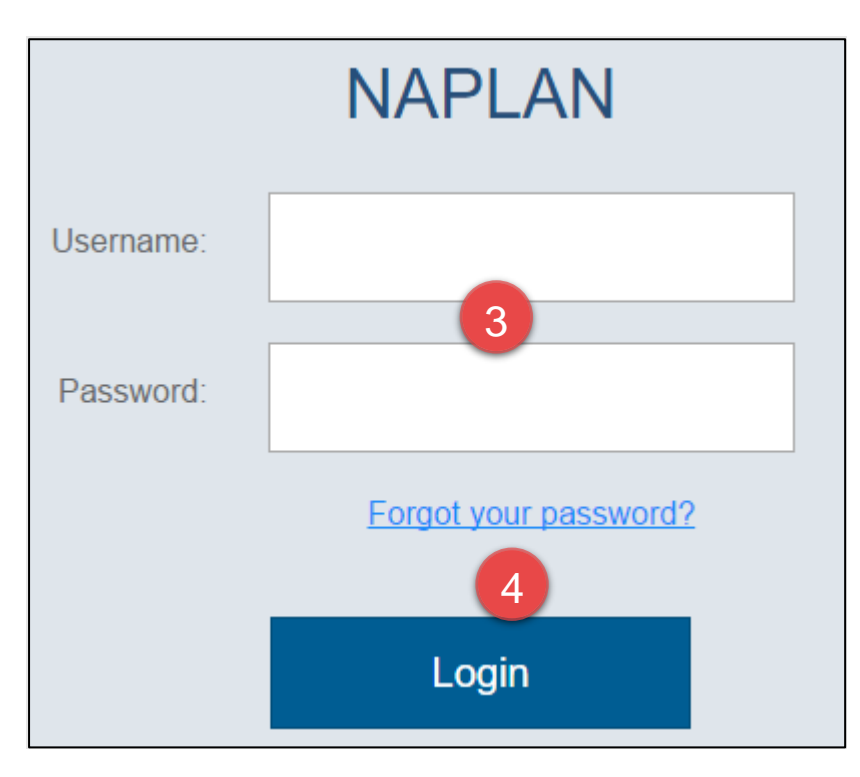

- 3. Enter your Username and Password.
- 4. Select Login.

| Device Check [ID: KJLKTHEYJ5]                                                                                                    |
|----------------------------------------------------------------------------------------------------|
| This device check page determines whether your device meets the technical requirements for NAPLAN.                                                                                                    |
| Your device meets the technical requirements for NAPLAN.                                                                                                    |
| <ul> <li>Operating System: Windows 10</li> <li>Screen resolution: 1680 x 1050 </li> <li>Play a sound:</li> <li>I can hear the sound on headphones</li> <li>I can't hear the sound on headphones</li> </ul> |
| ✓ Webserver access                                                                                                    |
| Your device can connect to all the servers.                                                                                                    |
| Back Refresh                                                                                                    |

- 5. Check the device. Refer to "NAPLAN Online School Technical Support Officer Guide".
- 6. Select **Back** to return to the Launchpad.

### 3.4 Run device check (without login)

When you start the app and have connected online you will see the Launchpad. Note: The options on the screen will change regularly.

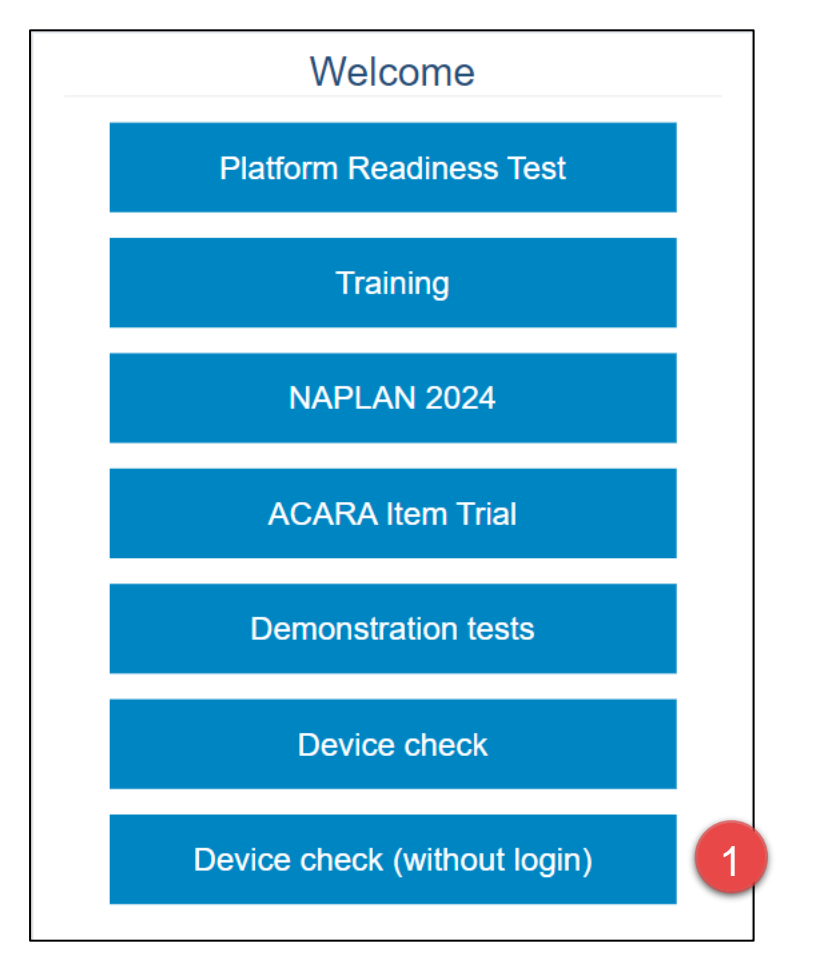

1. Select Device check (without login).

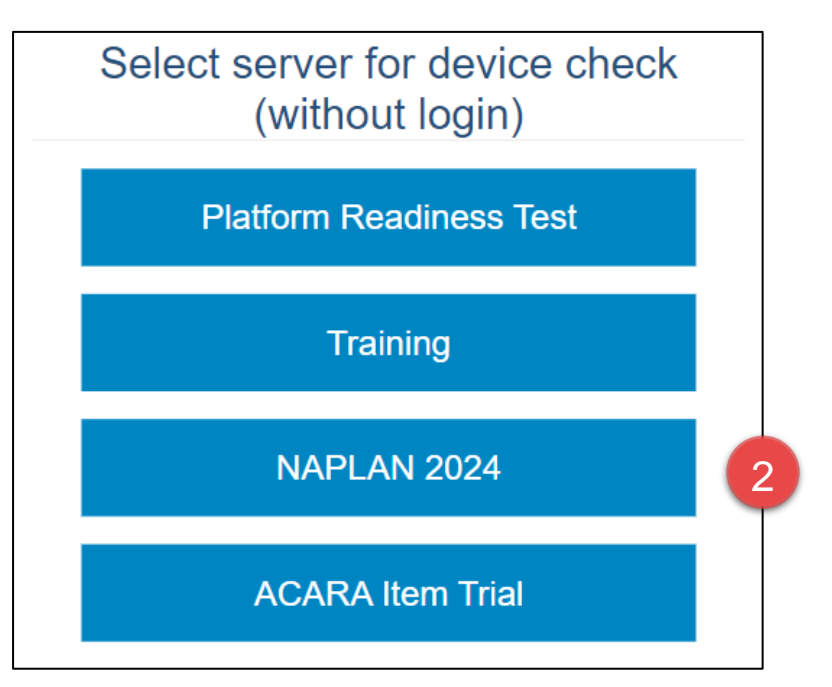

2. Select the required server to perform the device check on.

| Device Check [ID: KJLKTHEYJ5]                                                                                                    |
|----------------------------------------------------------------------------------------------------|
| This device check page determines whether your device meets the technical requirements for NAPLAN.                                                                                                    |
| Your device meets the technical requirements for NAPLAN.                                                                                                    |
| <ul> <li>Operating System: Windows 10</li> <li>Screen resolution: 1680 x 1050 ?</li> <li>Play a sound:         <ul> <li>I can hear the sound on headphones</li> <li>I can't hear the sound on headphones</li> <li>I can't hear the sound on headphones</li> </ul> </li> </ul> |
| Vebserver access                                                                                                    |
| Your device can connect to all the servers.                                                                                                    |
| 4<br>Back Refresh                                                                                                    |

- 3. Check the device. Refer to "NAPLAN Online School Technical Support Officer Guide".
- 4. Select **Back** to return to the Launchpad.